# How to integrate your ElevenLabs API account into AIMasher

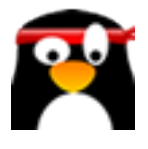

This guide provides step-by-step instructions on how to integrate your ElevenLabs API account into AIMasher, allowing you to access Generative AI Text to Speech & Voice Cloning features. By following these instructions, you can seamlessly connect your ElevenLabs API account and enhance your AIMasher experience.

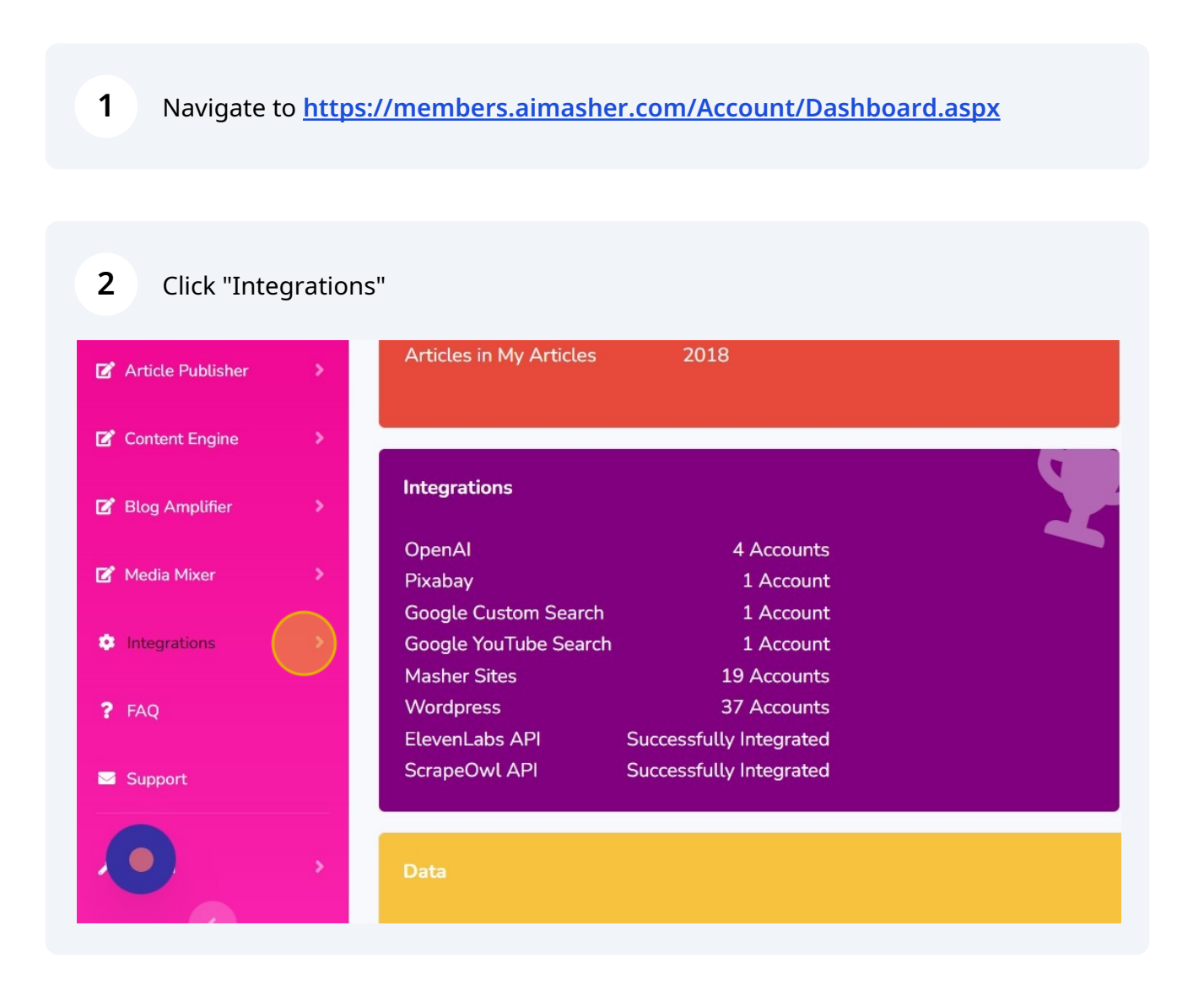

#### **3** Click "ElevenLabs API"

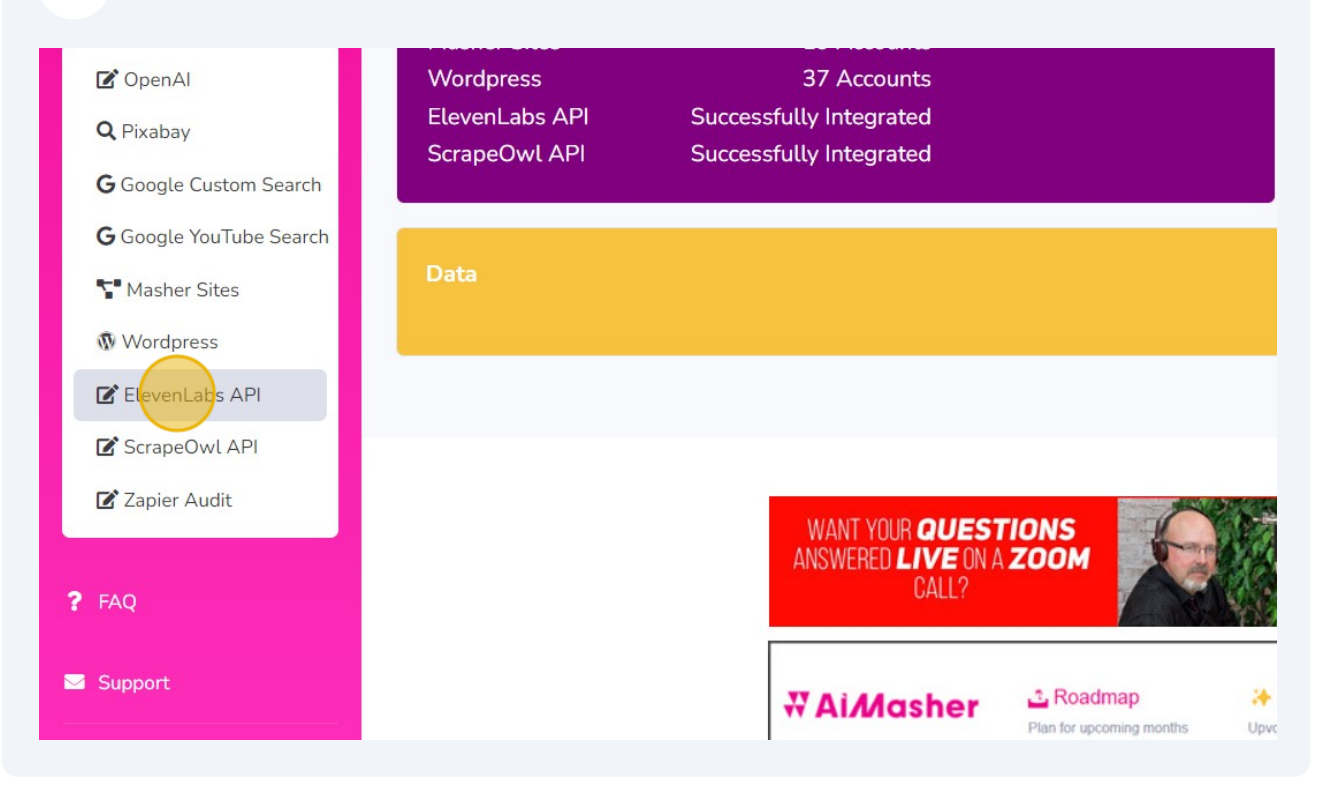

**4** Switch to tab "ElevenLabs - Generative AI Text to Speech & Voice Cloning"

#### 5 Click on your Profile to find the ElevenLabs API key **IIElevenLabs** Speech Synthesis Voice Library VoiceLab History Resources ~ Narrative & Story Conversational Characters & Animation Social Media Entertainment & TV Advertisement Informative & Educational = ÷ **Voice Library** Discover voices from the community Marcus - authoritative and deep 🗕 🖇 41813 🕒 118.0M & 44434 🖹 126.6M Natasha - Valley girl 🕹 Alex - expressive narrator 🕹 Middle-Aged American Male Young American Female Young American Male An authorative and deep voice. Great for audiobooks or news. A valley girl female voice. Great for shorts. Young american man. Is a strong and expressive narrator Confident Narrative & Story Sassy Social Media Intense Narrative & Story Add to VoiceLab Sample ♦ Sample Add to VoiceLab ♦ Sample Add to VoiceLab Knightley - dapper and deep narrato & 14126 Bruce - vibrant and baritone 🕹 🕺 Å 47281 🔓 137.4M Brian 🕹 8 23848 ₽ 78.3M Old British Male Middle-Aged American Male Old British Male Old male british man. A deep and smooth voice for... A vibrant baritone voice. Good for shorts and narration Great voice for nature documentaries. Deep Narrative & Story Upbeat Social Media Mature Informative & Educational

#### 2

|           |        |       |        |       |     |                     |        |      |      | ne   | 500   | ices   | Ŷ    |       |            |                            | 8     |   |   |
|-----------|--------|-------|--------|-------|-----|---------------------|--------|------|------|------|-------|--------|------|-------|------------|----------------------------|-------|---|---|
| & Anima   | ation  |       | Soci   | al Me | dia | Er                  | nterta | inme | nt & | ти   | Ac    | lverti | seme | nt    | Sig<br>Dar | ned in as<br>non Nelson    | Ť     | # | = |
|           |        |       |        |       |     |                     |        |      |      |      |       |        |      |       | 0          | Rrofile                    |       |   |   |
|           |        |       |        |       |     |                     |        |      |      |      |       |        |      |       | \$         | Subscription               |       |   |   |
|           |        |       |        |       |     |                     |        |      |      |      |       |        |      |       | ıtl        | Usage Analytics            |       |   |   |
|           |        |       |        |       |     |                     |        |      |      |      |       |        |      |       | ₿          | Sign out                   |       |   |   |
|           |        |       |        |       |     |                     |        |      |      |      |       |        |      |       |            |                            |       |   |   |
|           |        |       |        |       |     |                     |        |      |      |      |       |        |      |       |            |                            |       |   |   |
| ley gi    | rl 🕹   |       |        |       | 844 | 434 [               | 126.   | 6M   |      | Ale  | ex -  | expr   | essi | ve r  | arrat      | tor 🕹 🛛 🖧 37173 📑 1        | 32.1M |   |   |
| n Female  |        |       |        |       |     | Young American Male |        |      |      | lale |       |        |      |       |            |                            |       |   |   |
| ale voice | e. Gre | eat f | or sho | orts. |     |                     |        |      |      | You  | ung a | meric  | an m | an. I | s a str    | ong and expressive narrato | r.    |   |   |

# Click here to show the API key

| Conversati                                   | onal Characters & Animation Social Media Entertain | nent & T | гv          | Adve                    | ertiseme                  | ent                  | Info  | ormati | ive & Educ |
|----------------------------------------------|----------------------------------------------------|----------|-------------|-------------------------|---------------------------|----------------------|-------|--------|------------|
|                                              | Profile Settings                                   |          |             |                         |                           |                      |       |        |            |
| 1.0                                          | E-Mail Address                                     |          |             |                         |                           |                      |       |        |            |
| $ \mathcal{A}_{i}  =  \mathcal{A}_{i} ^{-1}$ | dunrent@swbell.net                                 |          |             |                         |                           |                      |       |        |            |
|                                              | API Key (see documentation)                        |          |             |                         |                           |                      |       |        |            |
|                                              |                                                    |          |             |                         |                           |                      |       |        |            |
| 3 🖃 118.0M                                   |                                                    |          | Ale<br>Your | <b>x - e</b> x<br>ng Am | <b>kpress</b><br>erican N | <b>ive n</b><br>Nale | arrat | or 🛆   |            |
| s or news.                                   | Reset password                                     |          |             |                         |                           |                      |       |        | nd expres: |
| ceLab                                        | Delete Account                                     |          |             | 4                       |                           |                      |       |        | 🕒 Adc      |
|                                              |                                                    |          |             |                         |                           |                      |       |        | - (        |
| 6 🗐 56.2M                                    | Bruce - vibrant and baritone 🕹 🕺 47281 🖹 137.4M    |          | Bria        | an 🕹                    |                           |                      |       |        |            |

8

Copy the ElevenLabs API Key - Press ctrl + c

| Story Conversatio                     | nal Characters & Animation Social Media Er | ntertainment & TV | Advert                          | isement                 | Informative  |
|---------------------------------------|--------------------------------------------|-------------------|---------------------------------|-------------------------|--------------|
| · · · · · · · · · · · · · · · · · · · | Profile Settings                           | ×                 |                                 |                         |              |
|                                       | E-Mail Address                             |                   |                                 |                         |              |
| $(-\infty, -\infty) = 0$              | dunrent@swbell.net                         |                   |                                 |                         |              |
| $(-\infty) = (-\infty) = (-\infty)$   | API Key (see documentation)                |                   |                                 |                         |              |
|                                       | 72048a9e77235b072f79b52726e9d142           | 2                 |                                 |                         |              |
| <sup>©</sup> 41813 🖹 118.0M           |                                            | A                 | <b>llex - exp</b><br>ouna Ameri | ressive na<br>ican Male | arrator 🛆    |
| iobooks or news.                      | Reset password                             | Y                 |                                 |                         | a strong and |
|                                       |                                            |                   |                                 |                         | ory          |
| d to VoiceLab                         | Delete Account                             |                   | (: )                            |                         |              |
| 1 1 1 1 1 1 1 1 1 1 1 1 1 1 1 1 1 1 1 |                                            | -                 |                                 |                         |              |
| 8 14126 ₽ 56.2M                       | Bruce - vibrant and baritone 🕹 🖇 47281     | ₿ 137.4M <b>В</b> | irian 🛆                         |                         |              |

**9** Click this checkbox to change the width of the API Key input box

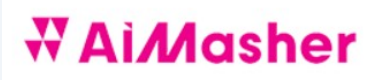

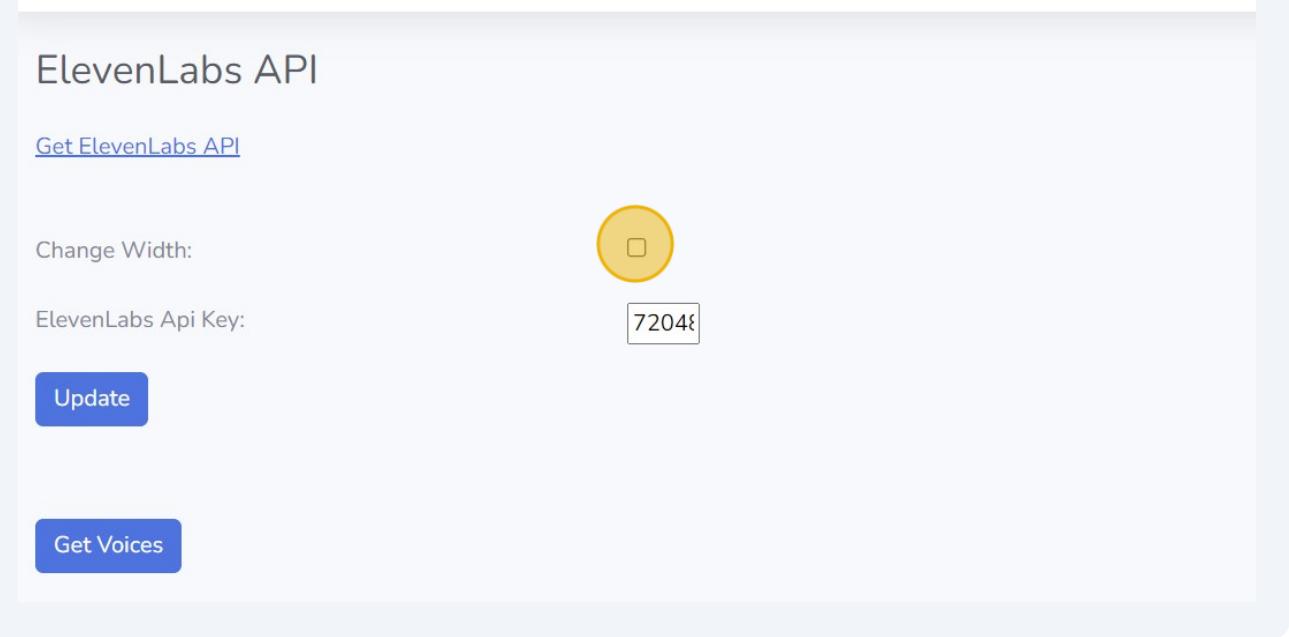

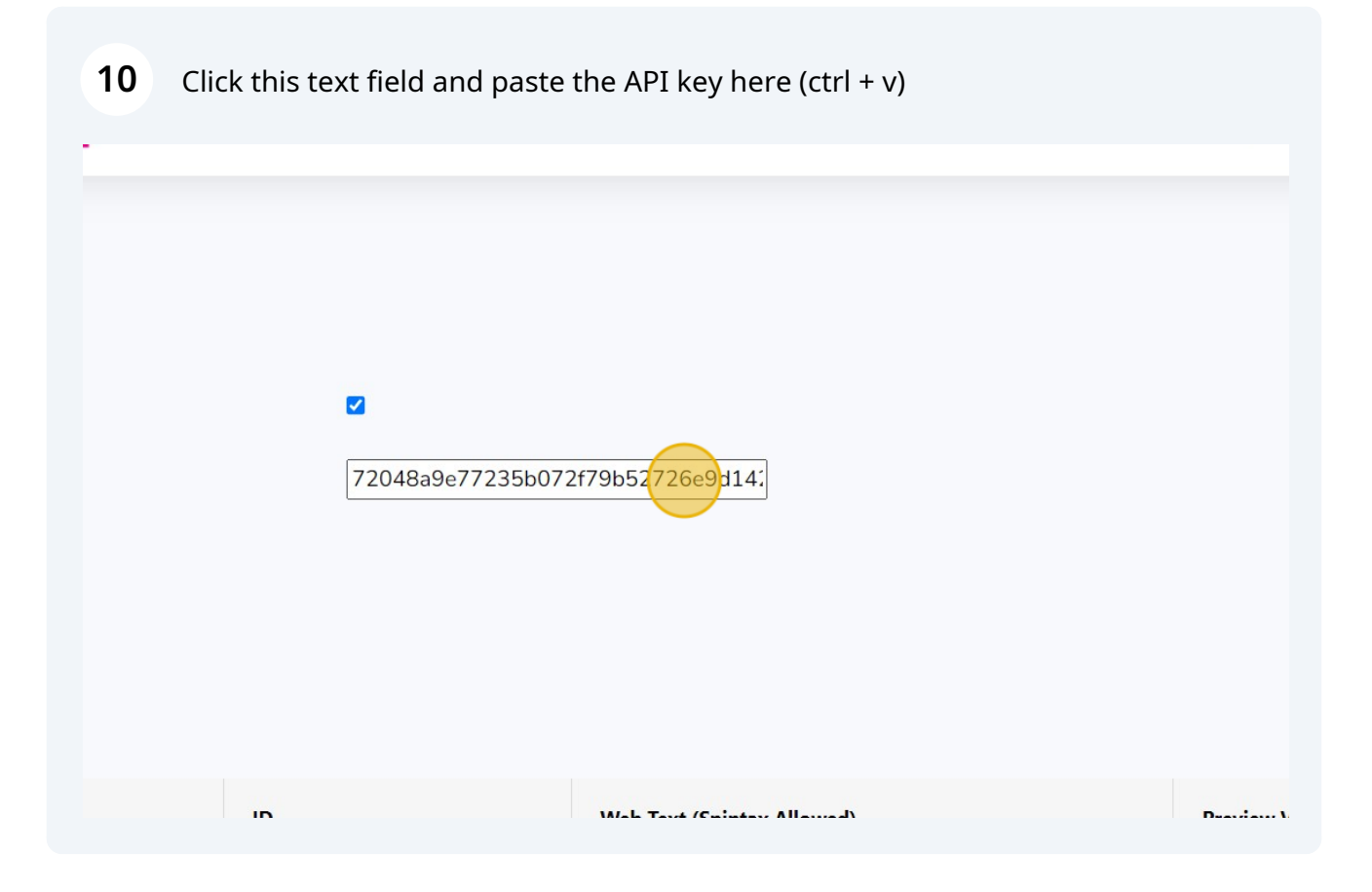

# 11 Click "Update"

| Bushbourd                                     |   | ElevenLabs Al       | PI |         |                 |
|-----------------------------------------------|---|---------------------|----|---------|-----------------|
| 🗹 Keyword Masher                              |   | Get ElevenLabs API  |    |         |                 |
| 🗭 Niche Ideas                                 | > | Change Width:       |    |         |                 |
| <table-cell> Article Re-Inventor</table-cell> | > | ElevenLabs Api Key: |    | '2048a9 | e77235b072f79b5 |
| <table-cell> Article Publisher</table-cell>   | > | Update              |    |         |                 |
| 🕑 Content Engine                              | > |                     |    |         |                 |
| 😰 Blog Amplifier                              | > | Get Voices          |    |         |                 |
| 🕼 Media Mixer                                 | > | Voices              |    |         |                 |
| Integrations                                  | > | ID Name             |    | ID      | We              |
| Integrations                                  | > | ID Name             |    | ID      | W               |

### 12 Click "Get Voices"

|                       |   | Change W  | /idth:       |   |          |               |           |
|-----------------------|---|-----------|--------------|---|----------|---------------|-----------|
| 🕼 Article Re-Inventor | > | ElevenLab | s Api Key:   |   |          | 72048a9e7723  | 5b072f79b |
| 🕜 Article Publisher   | > | Update    |              |   |          |               |           |
| Content Engine        | > | Updated S | uccessfully. |   |          |               |           |
| 🗹 Blog Amplifier      | > | GetVoice  | es           |   |          |               |           |
| 🗭 Media Mixer         | > | Voices    |              |   |          |               |           |
| Integrations          | > | ID        | Name         |   | ID       |               | We        |
| ? FAQ                 |   | T         |              | Y |          |               | T         |
| Support               |   |           | 81.1         |   | o        |               | Lis       |
|                       |   | 12        | Rachel       |   | 21m00Tcm | 14TlvDq8ikWAM | Lis       |

# 13 Click "Update"

|                       |   | Elever            | ILADS API  |   |    |                 |         |
|-----------------------|---|-------------------|------------|---|----|-----------------|---------|
| 🗹 Keyword Masher      |   | <u>Get Eleven</u> | Labs API   |   |    |                 |         |
| 🗹 Niche Ideas         | > | Change W          | 'idth:     |   |    |                 |         |
| 🗹 Article Re-Inventor | > | ElevenLab         | s Api Key: |   |    | 72048a9e77235b0 | 72f79b! |
| 🗹 Article Publisher   | > | Update            |            |   |    |                 |         |
| 🗹 Content Engine      | > |                   |            |   |    |                 |         |
| 🗹 Blog Amplifier      | > | Get Voice         | es         |   |    |                 |         |
| 📝 Media Mixer         | > | Voices            |            |   |    |                 |         |
| Integrations          | > | ID                | Name       |   | ID |                 | We      |
|                       |   |                   |            | _ |    | _               |         |

#### 14 Click "Dashboard"

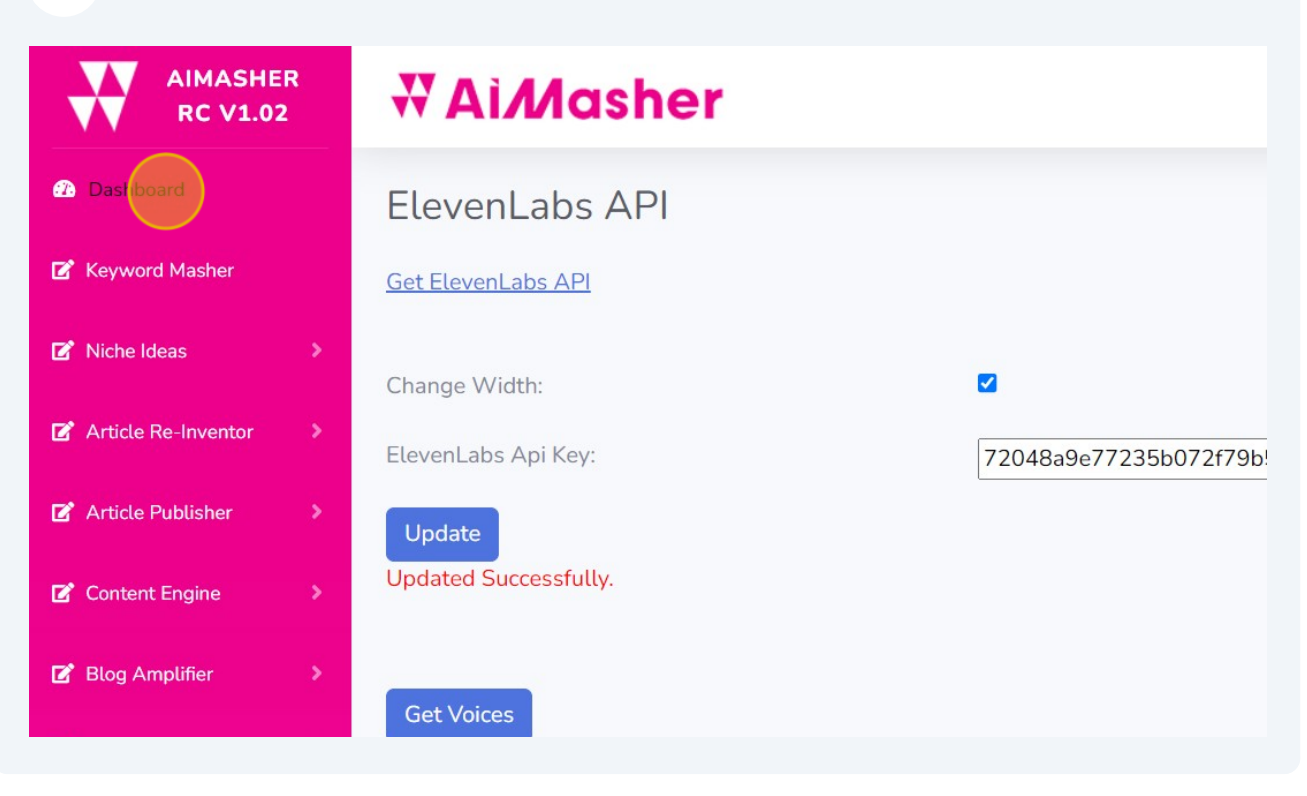

Finished!